### **Quick Usage**

Before setting up, you can refer to Installation & Connection to configure. After using deployment is complete, you can refer to Quick Setup to learn about general functions.

#### **Hardware Interface**

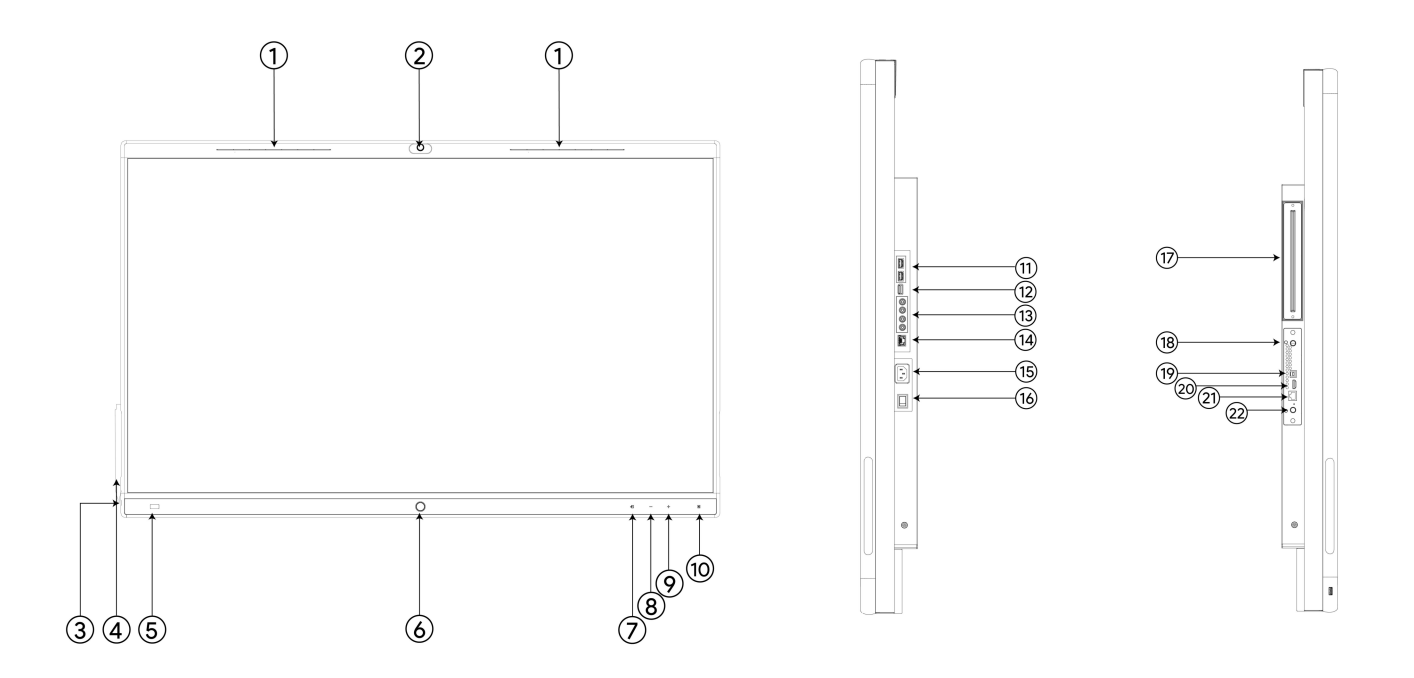

| No. | Port Name                   | Description                                                                                                    |
|-----|-----------------------------|----------------------------------------------------------------------------------------------------|
| 1   | Microphone/LED<br>Indicator | The status of audio input/different LED indicator means different states of the MeetingBoard.                                              |
| 2   | Built-in the Camera         | Built-in the Camera.                                                                                                    |
| 3   | USB-A 2.0 Port              | <ul> <li>Connect to Yealink Wireless Presentation Pod (WPP20/WPP30) for<br/>screen sharing.</li> <li>Connect a USB flash drive.</li> </ul> |
| 4   | Stylus                      | Stylus.                                                                                                    |
| 5   | Human Motion<br>Sensor      | It will automatically wake up the screen when it detects someone approaching.                                                              |
| 6   | Home key                    | Return to the home page/wake screen.                                                                                                    |

### Yealink

| 7  | Signal Source<br>Switching Key | Switch between Android/HDMI/Windows.                                                                                                    |  |  |  |  |  |  |  |
|----|--------------------------------|----------------------------------------------------------------------------------------------------|--|--|--|--|--|--|--|
| 8  | Volume - Key                   | Volume - Key.                                                                                                    |  |  |  |  |  |  |  |
| 9  | Volume + Key                   | Volume + Key.                                                                                                    |  |  |  |  |  |  |  |
| 10 | NFC                            | Coming soon.                                                                                                    |  |  |  |  |  |  |  |
| 11 | USB-A 3.0 Port                 | <ul> <li>Connect to Yealink Wireless Presentation Pod (WPP20/WPP30) for<br/>screen sharing.</li> <li>Connect a USB flash drive.</li> </ul>    |  |  |  |  |  |  |  |
| 12 | HDMI out Port                  | Connect to a projector/external display.                                                                                                    |  |  |  |  |  |  |  |
| 13 | RCA Input/Output<br>Port       | Third-party Audio Input/Output Port.                                                                                                    |  |  |  |  |  |  |  |
| 14 | Internet Port                  | Connect to network.                                                                                                    |  |  |  |  |  |  |  |
| 15 | Power Input                    | Connect to Power Supply.                                                                                                    |  |  |  |  |  |  |  |
| 16 | Power Key                      | <ul> <li>Main Circuit Breaker:</li> <li>"I": Power on;</li> <li>"O":.Power off</li> </ul>                                                     |  |  |  |  |  |  |  |
| 17 | Windows OPS slot               | For more information, please refer to MCore OPS                                                                                               |  |  |  |  |  |  |  |
| 18 | Android OPS                    | Android OPS.                                                                                                    |  |  |  |  |  |  |  |
| 19 | USB-B Touch Output<br>Port     | When connecting to HDMI in cable simultaneously, it can reverse Control the device.                                                           |  |  |  |  |  |  |  |
| 20 | HDMI in Port                   | <ul> <li>Connect to HDMI in cable for wired screen sharing;</li> <li>Connect to the USB-B cable simultaneously to reverse Control.</li> </ul> |  |  |  |  |  |  |  |
| 21 | VCH Port                       | Connect Yealink accessories such as CTP, VCH, etc.                                                                                            |  |  |  |  |  |  |  |
| 22 | Reset Key                      | Press and hold for 5 seconds to restore factory settings.                                                                                     |  |  |  |  |  |  |  |

#### **LED Indicator Introduction**

| LED Status                              | Description                      |
|-----------------------------------------|----------------------------------|
| Off                                     | - off<br>- Not in a call         |
| Rolling green light from the inside out | - Booting<br>- Powering off      |
| Flash green slowly (1 time/3 seconds)   | Sleep mode                       |
| Rolling green light from left to right  | - Upgrading<br>- Factory reset   |
| Flash red (1 times and off)             | Android OPS module is pulled out |

Quick Usage

| Yeal | link |
|------|------|
|      |      |

| Flash red (1 times and/ 0.5s) | Pairing with other accessories |
|-------------------------------|--------------------------------|

### Interface Introduction

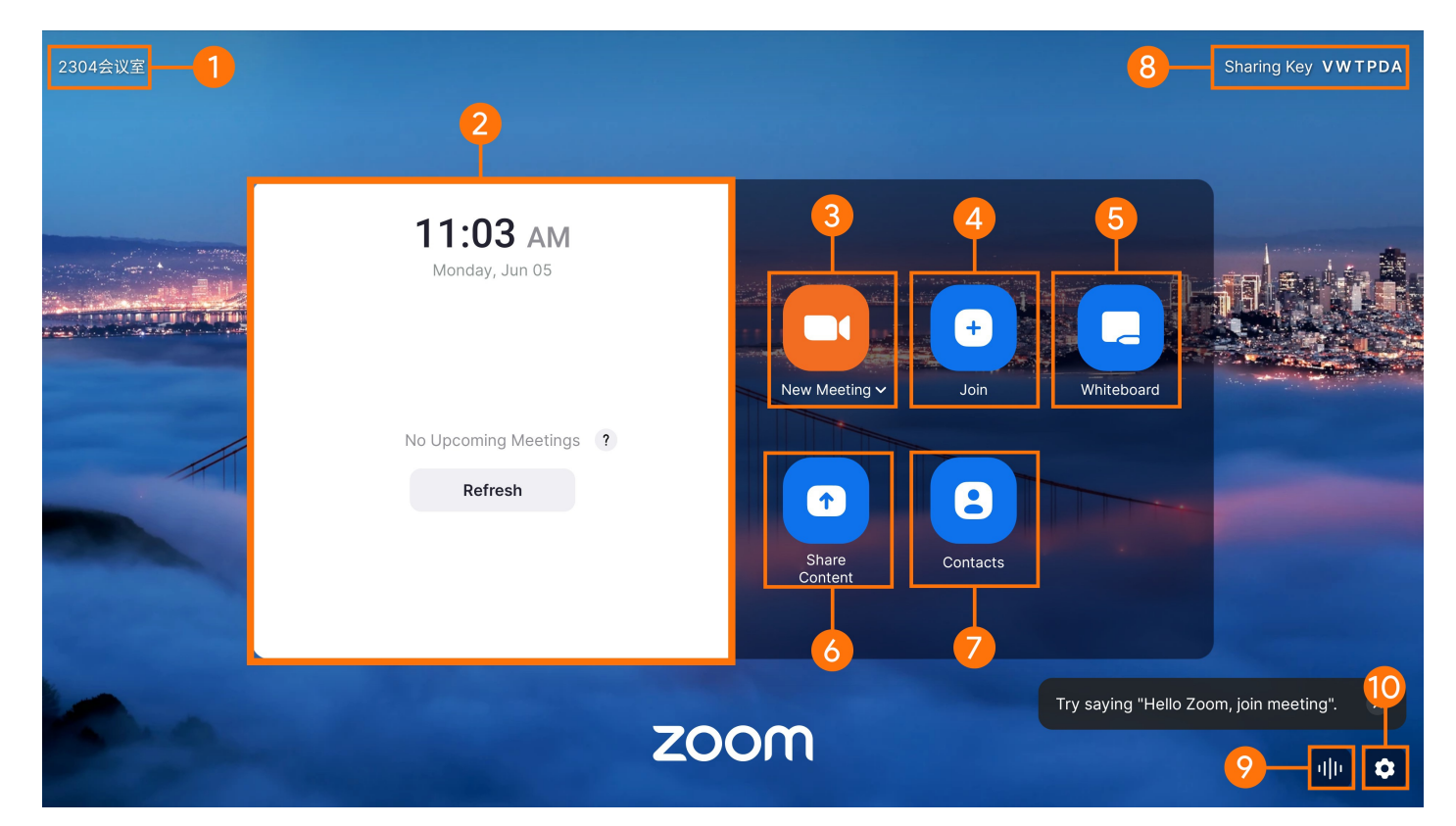

| No. | Description                                      |  |  |  |  |  |  |
|-----|--------------------------------------------------|--|--|--|--|--|--|
| 1   | The meeting room.                                |  |  |  |  |  |  |
| 2   | Start a scheduled meeting.                       |  |  |  |  |  |  |
| 3   | Start an instant meeting.                        |  |  |  |  |  |  |
| 4   | Join a Zoom meeting by entering a meeting ID.    |  |  |  |  |  |  |
| 5   | Create a whiteboard.                             |  |  |  |  |  |  |
| 6   | Share content from your laptop or mobile device. |  |  |  |  |  |  |
| 7   | Call a contact.                                  |  |  |  |  |  |  |
| 8   | Client screen sharing code.                      |  |  |  |  |  |  |
| 9   | Control the device using voice commands.         |  |  |  |  |  |  |
| 10  | Configure device settings.                       |  |  |  |  |  |  |

#### **Zoom Rooms Meeting Interface**

# Yealink

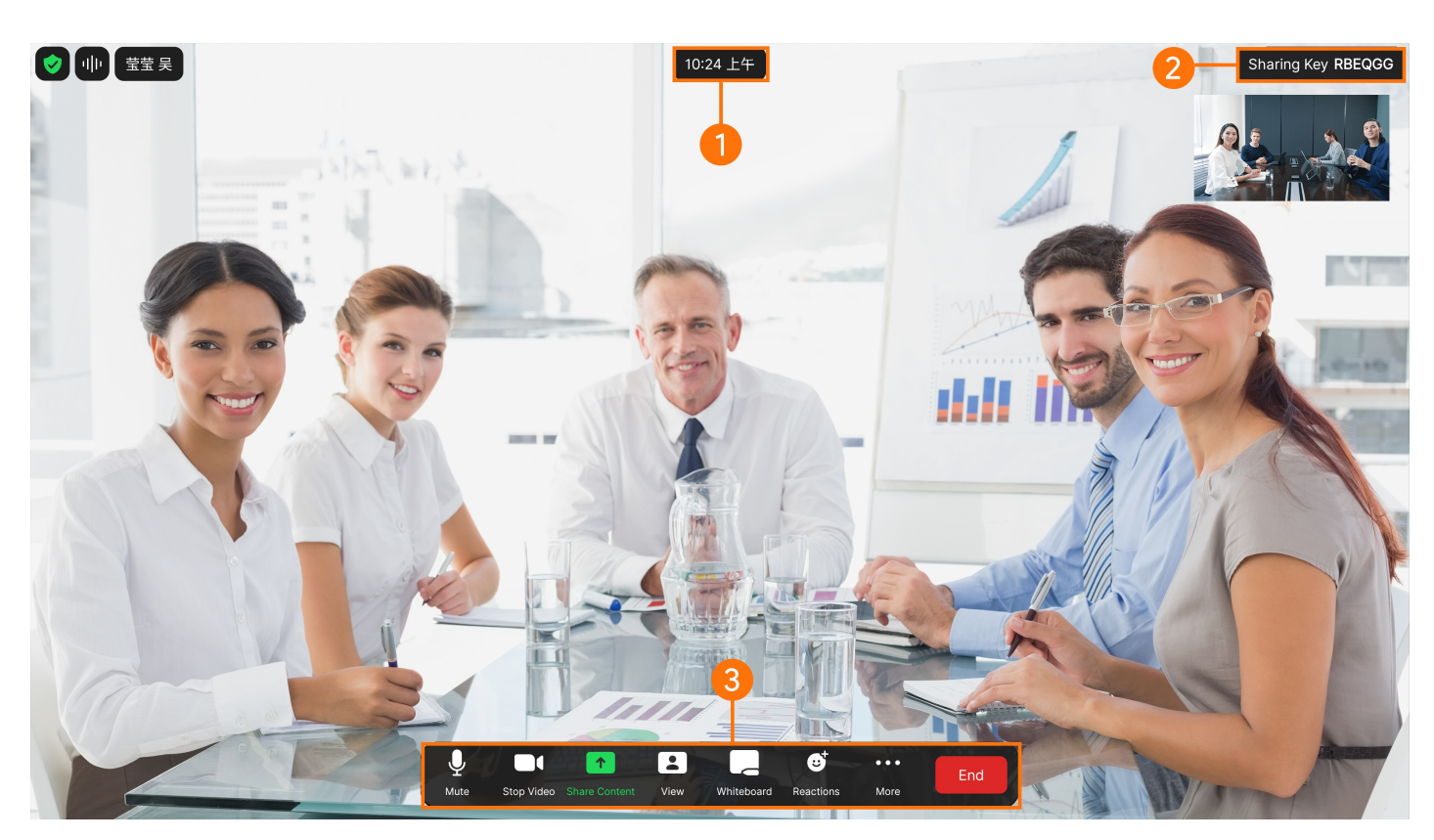

| No. | Description                 |
|-----|-----------------------------|
| 1   | The local time.             |
| 2   | Client screen sharing code. |
| 3   | Meeting Controls.           |

Wihteboard Interface

## Yealink

|                  |   | Untit | led |   |   | ≡ | ][ | Ō | Ъ. |   | • |   | • | • | • | • | •  | •     | •     | •     | •     | •     | •     | •   | • | • | • | • | • | • | •  | • | 5 | י  | œ  | •]  | 2    | Save |          |    |
|------------------|---|-------|-----|---|---|---|----|---|----|---|---|---|---|---|---|---|----|-------|-------|-------|-------|-------|-------|-----|---|---|---|---|---|---|----|---|---|----|----|-----|------|------|----------|----|
|                  |   |       |     |   |   |   |    |   |    |   |   |   |   |   |   |   |    |       |       |       |       |       |       |     |   |   |   |   |   |   |    |   |   |    |    |     |      |      |          |    |
|                  |   |       |     |   |   | 2 |    | 3 | (4 |   |   |   |   |   |   |   |    |       |       |       |       |       |       |     |   |   |   |   |   |   |    |   | 2 | 0  | 2  |     |      | 22   | ) 2      | 2. |
|                  |   |       |     |   |   |   |    |   |    |   |   |   |   |   |   |   |    |       |       |       |       |       |       |     |   |   |   |   |   |   |    |   |   |    |    | •   |      |      |          |    |
|                  |   |       |     |   |   |   |    |   |    |   |   |   |   |   |   |   |    |       |       |       |       |       |       |     |   |   |   |   |   |   |    |   |   |    |    | ·   | •    |      |          | •  |
|                  | 1 |       | 1   | • | · | · |    | · | ·  | · |   | • | · |   |   | · | ·  |       |       |       |       |       |       | ·   | · | · |   | • |   | · |    |   | • | ·  |    | ·   | ·    | • •  |          | ·  |
|                  | - |       |     | • |   | · |    |   |    |   |   |   |   |   |   |   |    |       |       |       |       |       | ·     |     |   |   | • | • |   |   | ·  |   | • |    | •  | •   | •    | • •  | •        |    |
| 0                |   | - 6   |     | • | • |   |    |   | •  |   |   |   |   |   |   |   |    |       |       |       |       |       |       |     |   |   |   |   |   |   |    |   | • |    | •  | •   | •    |      | •        |    |
| G                |   | -7    |     | • | • | • | •  |   | •  | • | • | • | • |   |   |   | •  |       |       |       |       |       |       |     | • |   |   | • |   | • |    |   | • | •  | •  | •   | •    |      |          | ·  |
| /                |   | -6    |     |   |   |   |    |   |    |   |   |   |   |   |   |   |    |       |       |       |       |       |       |     |   |   |   |   |   |   |    |   |   |    |    |     |      |      |          |    |
| Т                |   | -9    |     |   |   |   |    |   |    |   |   |   |   |   |   |   |    |       |       |       |       |       |       |     |   |   |   |   |   |   |    |   |   |    |    |     |      |      |          |    |
| D                |   | -1    |     |   |   |   |    |   |    |   |   |   |   |   |   |   |    |       |       |       |       |       |       |     |   |   |   |   |   |   |    |   |   |    |    |     |      |      |          |    |
| 8                | ┣ | -1    |     |   |   |   |    |   |    |   |   |   |   |   |   |   |    |       |       |       |       |       |       |     |   |   |   |   |   |   |    |   |   |    |    |     |      |      |          |    |
| <b>♥</b> +<br>≯∆ | 1 | -1    |     |   |   |   |    |   |    |   |   |   |   |   |   |   |    |       |       |       |       |       |       |     |   |   |   |   |   | · |    |   |   |    |    | ·   |      | • •  |          |    |
|                  |   |       |     |   |   |   |    |   |    |   |   |   |   |   |   |   |    |       |       |       |       |       |       |     |   |   |   |   |   |   |    |   |   |    |    | ·   |      | • •  | •        | •  |
|                  |   |       |     |   |   |   | •  |   | ·  | • | · |   |   |   |   |   | ·  |       |       |       |       |       |       |     |   |   |   |   |   | • |    |   | · | •  |    | ٠   | •    | • •  |          | ·  |
|                  |   |       | •   |   | • | • |    |   | •  | • | • | • | • |   |   |   |    |       | ·     |       |       |       |       |     | • |   |   | • | · | • |    |   | • | •  |    | •   | •    |      |          |    |
|                  |   |       | •   | • | • | • | •  | • | •  | • | • | • | • | • |   | • |    |       |       |       |       |       |       |     |   | • | • | • |   | • | 13 | 4 |   | 15 | 16 | 1   | D    | 18   | <b>U</b> |    |
| ,                |   |       |     |   |   |   |    |   |    |   |   |   |   |   | · | · | ·  | ·     | ·     |       | ·     | ·     | ·     | ·   | · | • |   |   |   |   |    |   |   |    |    | •   |      |      |          |    |
|                  |   |       |     |   |   |   |    |   |    |   |   |   |   |   |   | 0 | Wh | o car | n see | e wha | at yo | u sha | are h | ere | × |   |   |   |   |   | 5  | ¢ |   | Q  | Ð  | 100 | 0% 🔻 | ۵    | ] (2     | Ð  |

| No. | Description                  |
|-----|------------------------------|
| 1   | The name of the whiteboard.  |
| 2   | Whiteboard setting.          |
| 3   | Timer.                       |
| 4   | Laser pointer.               |
| 5   | Selection tool/Move canvas.  |
| 6   | Brushes.                     |
| 7   | Shape tools.                 |
| 8   | Line/Arrow tool.             |
| 9   | Text.                        |
| 10  | Note.                        |
| 11  | Template.                    |
| 12  | Mind map/Table/Kanban/Cards. |
| 13  | Undo.                        |
| 14  | Redo.                        |
| 15  | Zoom out the whiteboard.     |
| 16  | Zoom in the whiteboard.      |
| 17  | Zoom in/out the whiteboard.  |

| 18 | Align the whiteboard.                       |
|----|---------------------------------------------|
| 19 | To create multiple pages on the whiteboard. |
| 20 | Add comment.                                |
| 21 | Start an instant meeting.                   |
| 22 | Save whiteboard.                            |
| 23 | Exit whiteboard.                            |

#### **General Feature**

When the administrator completes the Quick Setup you can use the screen normally.

| Description                          | Related Document                |
|--------------------------------------|---------------------------------|
| Start an instant meeting             | Instant Meeting                 |
| Join a meeting                       | Join Meeting                    |
| Invite a member to the meeting       | Invite Participant              |
| Use whiteboard                       | Whiteboard                      |
| Starting sharing via the WPP20/WPP30 | Share Content via WPP20 & WPP30 |
| Starting sharing via VCH51           | Share Content via VCH51         |
| Camera control                       | Camera Control                  |